Electronic Filing Depository (EFD - <u>www.nasaaefd.org</u>)

# EFD Filer Form D Walkthrough

Navigate to the website <u>https://www.nasaaefd.org</u> to begin.

#### Purpose:

This document will show how a Filer/Issuer account can create FORM D state notice filings within the EFD system.

### Background:

This document assumes that you (Filer/Issuer) have already registered with the EFD system. For help with EFD registration, please see additional help documentation for Registration.

### Contents:

| Purpose:                     |
|------------------------------|
| Background:1                 |
| Home Page2                   |
| Login Screen                 |
| Accept Terms and Conditions  |
| Home Screen Logged In4       |
| Search – FORM D              |
| Search Results               |
| View Filing                  |
| Add Notice9                  |
| New Notice State Selection   |
| Sales Report Entry12         |
| Classes of Securities        |
| Filer Information            |
| Issuer Information16         |
| New Notice Confirm Details17 |
| ACH Payment Collection       |
| Questions:                   |

Electronic Filing Depository (EFD - <u>www.nasaaefd.org</u>)

#### Screen: Home Page

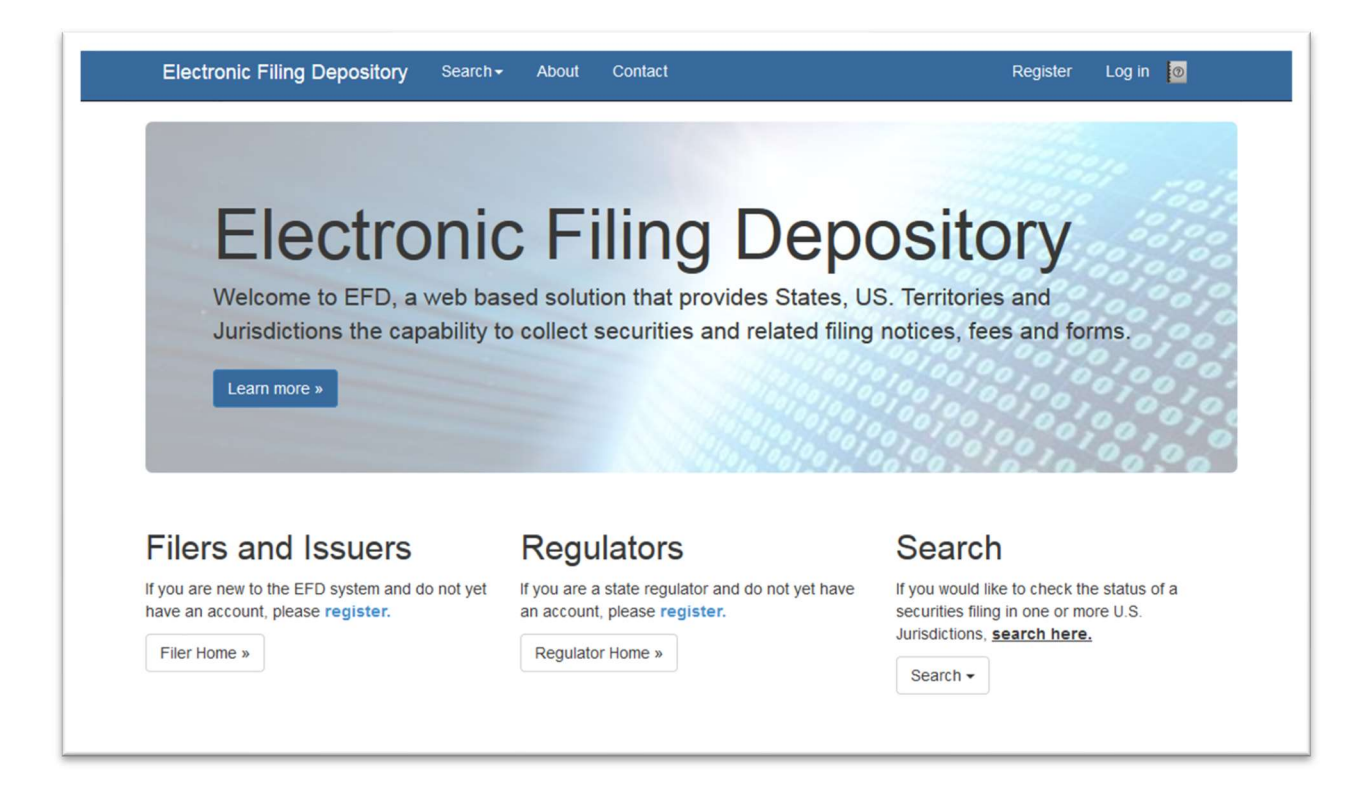

This is the home page for the Electronic Filing Depository, which is available at <u>https://www.nasaaefd.org</u>.

Filers must complete the registration process to create a new account if they do not already have an account at EFD.

If a Filer already has an account with EFD, then the Filer clicks Log In at the top of the screen.

Electronic Filing Depository (EFD - <u>www.nasaaefd.org</u>)

#### Screen: Login Screen

| Login<br>Name: | Login Name                                                |
|----------------|-----------------------------------------------------------|
| Password:      | Password                                                  |
| CAPTCHA:       |                                                           |
|                | Log in                                                    |
|                | Forgot My Login Forgot My Password Register A New Account |

The Filer must enter their Login Name and Password and enter the CAPTCHA text where required.

The Login Name IS NOT case sensitive.

The Password IS case sensitive.

The CAPTCHA IS NOT case sensitive.

Use the option buttons at the bottom of this form to retrieve lost Login Names or Passwords.

Electronic Filing Depository (EFD - <u>www.nasaaefd.org</u>)

### Screen: Accept Terms and Conditions

Filers must click the Accept the Terms and Conditions button upon logging into the EFD website.

| Electronic Filing Depository Search + About +                                                                                                    | YourNameHere 3 🗸                                                                          | Log off                                   | 0                                  |
|----------------------------------------------------------------------------------------------------|-------------------------------------------------------------------------------------------|-------------------------------------------|------------------------------------|
| You must accept the Terms and Conditions before you can continue.                                                                                                    |                                                                                           |                                           | ×                                  |
| Terms & Conditions                                                                                                    |                                                                                           |                                           |                                    |
| Accept the Terms and Conditions Reject the Terms and Conditions                                                                                                    |                                                                                           |                                           |                                    |
| NASAA ELECTRONIC FILING DEPOSITORY                                                                                                    |                                                                                           |                                           |                                    |
| FILER TERMS OF USE                                                                                                    |                                                                                           |                                           |                                    |
| These Terms of Use were last updated on November 25, 2014.                                                                                                    |                                                                                           |                                           |                                    |
| By clicking "Accept," You certify that You have read and understand all of the NASAA Electronic Filing Depository S binding agreement with NASAA on those terms without modification or amendment.                                                                                                    | system Filer Terms of Use a                                                               | and intend                                | to form a                          |
| These Filer Terms of Use constitute an agreement between the North American Securities Administrators Association<br>"Filer User" or "You" and variations thereof such as "Your") who is issued an EFD Filer user account or who otherwis<br>services available to those with EFD Filer user accounts, in each case on or through the website operated by NAS/<br>(the "Website"). | n, Inc. ("NASAA") and each<br>ise accesses the application<br>AA and accessible at https: | n individual<br>ns, content<br>//www.efdn | (each, a<br>, data, or<br>asaa.org |

Filers will not be allowed to proceed until the Terms and Conditions on this screen are accepted.

# Screen: Home Screen Logged In

After accepting the Terms and Conditions, Filers are logged in and the Filer's Login Name will appear at the top of the screen.

Electronic Filing Depository (EFD - <u>www.nasaaefd.org</u>)

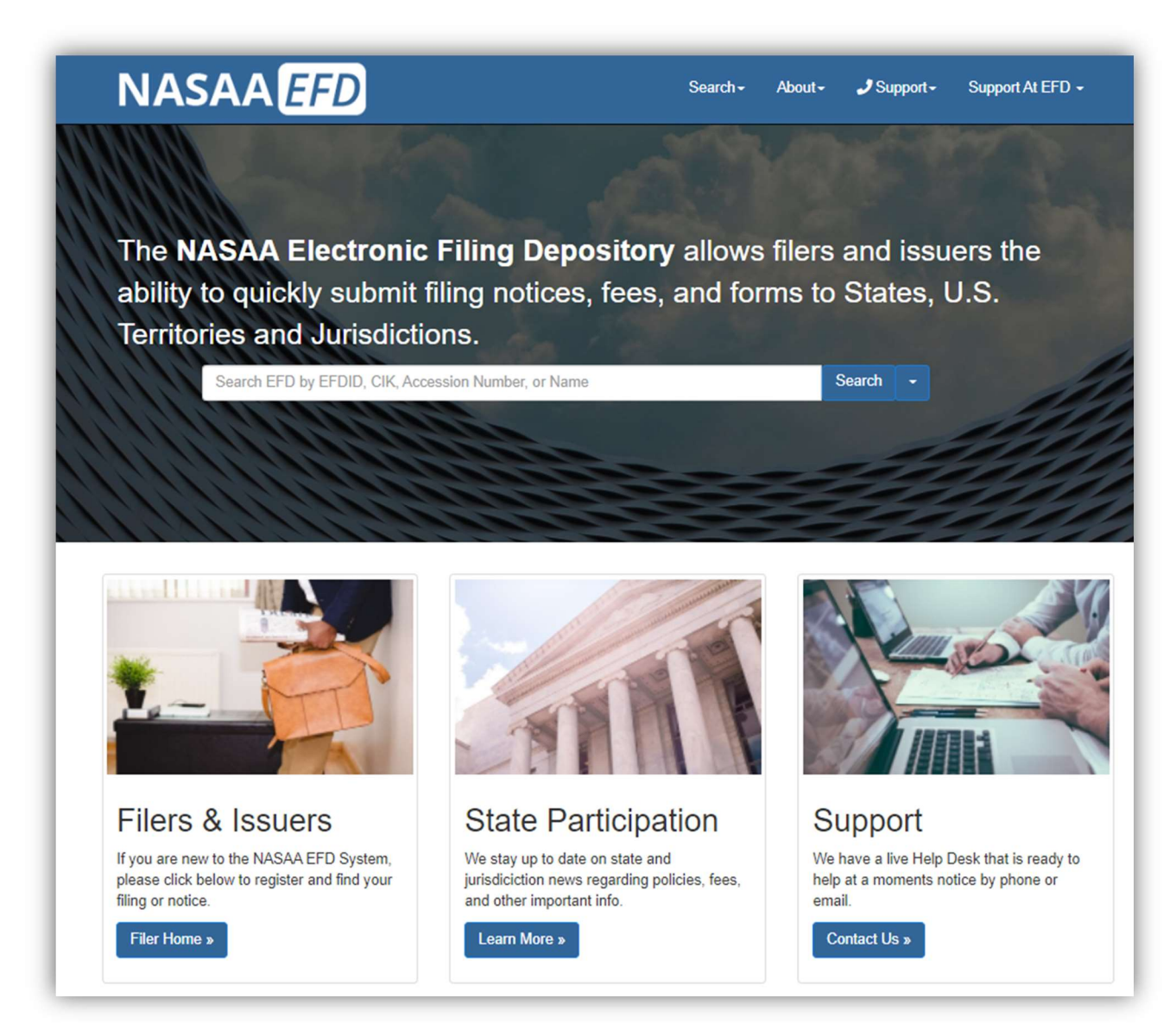

Filers may now begin the notice creation process.

Click the **Search** on the blue bar above and select Form D Search.

Electronic Filing Depository (EFD - <u>www.nasaaefd.org</u>)

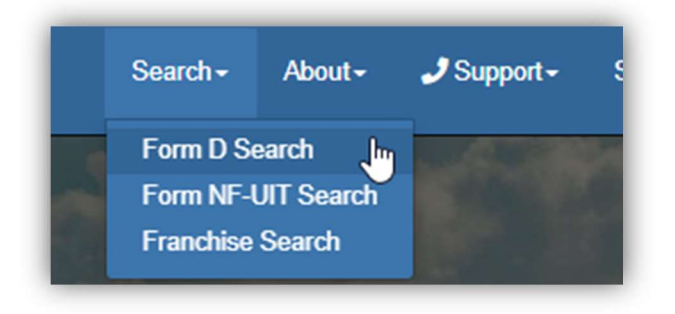

# Screen: Search – FORM D

| NASAA <i>EFD</i>                    | Search <del>-</del>       | About-      | J Support -    | Support At EFD 39 - | Search | Q |
|-------------------------------------|---------------------------|-------------|----------------|---------------------|--------|---|
| Search - Form [                     | )                         |             |                |                     |        |   |
| Please utilize the following fields | search for Form D Filing  | js.         |                |                     |        |   |
| Form D Search:                      | Enter EFDID, CIK, Accessi | ion Number, | or Issuer Name |                     |        |   |
|                                     | Search - Clear            |             |                |                     |        |   |
|                                     |                           |             |                |                     |        |   |

The Form D Search utility is used to search for the Form D Filing. Filers may use a variety of search criteria in the search input box including:

- Issuer CIK Number (Central Index Key)
- Issuer Name
- Accession Number
- EFD ID Each Form D offering is assigned a unique EFD ID by the system that will follow the offering throughout its lifespan including amendments, renewals, terminations and withdrawals. The EFD ID ties associated accession numbers together and differentiates between offerings and offering series.

Filers may also use the drop down on the Search button to define what they are searching for. Filers may select from the following search criteria options:

- CRD Number
- Recipient Name
- Related Persons
- State File Number
- Signatures (as reported on the EDGAR Form D)

Electronic Filing Depository (EFD - <u>www.nasaaefd.org</u>)

The search results are limited to show only the first 100 results. If more than 100 results are found, the total number of matching results is provided above the results list and can be accessed by navigating to the next page of results.

### Screen: Search Results

| Sear                                                             | ch - Form D                                                                                                    |                                                                                                    |                                                          |                                                                          |                                                                                   |        |
|------------------------------------------------------------------|----------------------------------------------------------------------------------------------------|----------------------------------------------------------------------------------------------------|----------------------------------------------------------|--------------------------------------------------------------------------|-----------------------------------------------------------------------------------|--------|
| Please u                                                         | Itilize the following fields to s                                                                                                    | earch for Form D Filings                                                                                 | 5.                                                       |                                                                          |                                                                                   |        |
|                                                                  | Form D Search:                                                                                                    | 11                                                                                                    |                                                          |                                                                          |                                                                                   | ٦      |
|                                                                  |                                                                                                    |                                                                                                    |                                                          |                                                                          |                                                                                   |        |
|                                                                  | s                                                                                                    | earch - Clear                                                                                            |                                                          |                                                                          |                                                                                   |        |
|                                                                  |                                                                                                    |                                                                                                    |                                                          |                                                                          |                                                                                   |        |
| Search F<br>Results s<br>17,432 re                               | Results:<br>hown below represent the latest i<br>sults. The first 100 are shown be                                                                                                    | evision of the offering acce<br>low.                                                                     | ession number meeting yo                                 | ur search criterion. The se                                              | arch criteria discovered                                                          |        |
| Search F<br>Results si<br>17,432 re<br>EFDID                     | Results:<br>hown below represent the latest i<br>sults. The first 100 are shown be<br>Accession                                                                                                    | evision of the offering acce<br>low.<br>Issuer Name                                                      | ession number meeting yo                                 | ur search criterion. The search criterion First Sal                      | arch criteria discovered<br>e Offering Amoun                                      | t      |
| Search F<br>Results s<br>17,432 re<br>EFDID<br>445337            | Results:<br>hown below represent the latest i<br>sults. The first 100 are shown be<br>Accession<br>0001013594-22-000438 - D<br>On May 18, 2022 12:55 ⊨M                                                           | evision of the offering acce<br>ow.<br>Issuer Name<br>Cove Line Convertible Bo                           | ession number meeting yo<br>ond Fund, LP (000192763      | ur search criterion. The sea<br>First Sal<br>9) Not Yet C                | arch criteria discovered<br>e Offering Amoun<br>Dccurred Indefinite               | t<br>e |
| Search F<br>Results si<br>17,432 re<br>EFDID<br>445337<br>264242 | Results:<br>hown below represent the latest i<br>sults. The first 100 are shown be<br>Accession<br>0001013594-22-000438 - D<br>On May 18, 2022 12:55 PM<br>0001012975-22-000248 - D/A<br>On May 18, 2022 11:40 AM | evision of the offering acce<br>low.<br>Issuer Name<br>Cove Line Convertible Bo<br>DW-TX, LP (0001740557 | ession number meeting yo<br>ond Fund, LP (000192763<br>) | ur search criterion. The search<br>First Sal<br>9) Not Yet C<br>5/1/2018 | arch criteria discovered<br>e Offering Amoun<br>Decurred Indefinite<br>Indefinite | t<br>e |

By clicking **Search**, Filers are provided with their search results. Click the **EFD ID** link to view the data retrieved from EDGAR.

Electronic Filing Depository (EFD - <u>www.nasaaefd.org</u>)

### Screen: View Filing

Clicking the **EFD ID** brings the Filer to the View Filing screen. The View Filing screen displays information that was downloaded from EDGAR by EFD. This data is stored within EFD and includes the actual Form D HTML links.

| DGAK: ISSUE   | r Information                       |        | EDGAR: Offering        | Information                                                        |
|---------------|-------------------------------------|--------|------------------------|--------------------------------------------------------------------|
| CIK:          | 0001927639                          |        | Accession Date:        | 05/18/2022                                                         |
| Entity Name:  | Cove Line Convertible Bond Fund,    | LP     | First Sale Date:       |                                                                    |
| Entity Type:  | Limited Partnership                 |        | Offering Amount:       | Indefinite                                                         |
| Jurisdiction: | DELAWARE                            |        | Amount Sold:           | \$0                                                                |
| Year of Inc:  | Within 5 years (2022)               |        | Exemptions:            | Section 3(c)(1) , Investment Company Act Sectio<br>3(c) , Rule 506 |
| Address:      | 4 HOMEWOOD LANE<br>DARIEN, CT 06820 |        | Security Type(s):      | Equity, Pooled Investment Fund                                     |
| Persons:      | Related Persons                     | ~      | EFD: Current State     | e Notices ? Create Notic                                           |
|               |                                     |        | No State Notices found | d in EFD                                                           |
| DGAR: Sales   | Compensation Recipient Infor        | mation |                        |                                                                    |
|               |                                     |        |                        |                                                                    |

Once the Filer identifies the correct offering, click the **Create Notices** button to begin the state filing process.

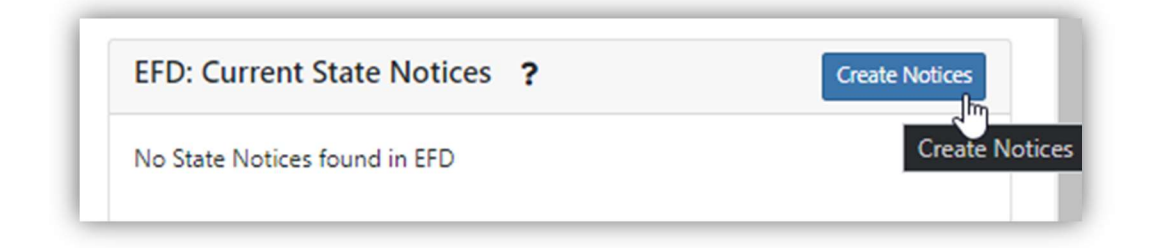

Electronic Filing Depository (EFD - <u>www.nasaaefd.org</u>)

### Screen: Add Notice

Clicking the **Create Notices** button directs the Filer to the Add Notice screen. The Filer must select which type of notice to be filed. For this example, the Filer selects a New Notice.

| FD: Add Notice                                                                                                    | EFDID: 44533          |
|----------------------------------------------------------------------------------------------------|-----------------------|
| suer: Cove Line Convertible Bond Fund, LP (0001927639) - D                                                                                                    |                       |
| ccession: 0001013594-22-000438 ( <u>Raw Data</u> ) ( <u>EDGAR Files</u> )                                                                                         |                       |
| elect the Type of Notice to be added to this Offering                                                                                                    |                       |
| New Notice                                                                                                    |                       |
| State Notification for an Offering that has never been presented to the state previously.                                                                         |                       |
| Non-Annual Sales Report                                                                                                    |                       |
| Notification to the states of updated sales figure for an Offering.                                                                                               |                       |
| Non-Annual Amendment                                                                                                    |                       |
| File an amended FormD with the states.                                                                                                    |                       |
| Annual Sales Report                                                                                                    |                       |
| Notification that an expiring Notice of Offering will continue to be offered in a state or the filing of a required annual sales report.                          |                       |
| Annual Amendment                                                                                                    |                       |
| Notification that an expiring Notice of Offering will continue to be offered in a state or the filing of an Annual FormD Amendment                                | i.                    |
| Withdrawal Notice                                                                                                    |                       |
| A Withdrawal Notice is notification to the state that a given Offering is no longer being offered for sale in that given state, and has<br>sold within the state. | s never actually been |
| Terminate Notice                                                                                                    |                       |
| A Terminate Notice is notification to the state that a given Offering is no longer being offered for sale in that given state. A Termin                           | ate Notice means      |

Electronic Filing Depository (EFD - <u>www.nasaaefd.org</u>)

### Screen: New Notice State Selection

Next, the Filer will use the checkboxes in the State Selection screen to indicate which U.S. jurisdictions they are filing in. In this example, the Filer selected District of Columbia.

|                     | 551011. 0001015554 EE 0004                                                                                                    | 50 ( <u>Run D</u> u                             |                                                                                        |                           |                                                          |
|---------------------|----------------------------------------------------------------------------------------------------|-------------------------------------------------|----------------------------------------------------------------------------------------|---------------------------|----------------------------------------------------------|
| State               | Selections:                                                                                                    |                                                 |                                                                                        |                           | N                                                        |
| Selectio<br>Group i | ons shown below represent the selections<br>in EFD for that state, or the state is configured to the state is configured to the stat | made in recipients in<br>ured such that State N | formation in EDGAR. States that are disat<br>lotifications through EFD are unavailable | bled could be because the | e control of the offering is retained by another Filer/F |
|                     | K (Alacka)                                                                                                    |                                                 | Al (Alahama)                                                                           |                           | AR (Arkansas)                                            |
|                     | A (California)                                                                                                    |                                                 | CO (Colorado)                                                                          |                           | CT (Connecticut)                                         |
|                     | C (District of Columbia)                                                                                                    |                                                 | DE (Delaware)                                                                          |                           | GA (Georgia)                                             |
| OH                  | II (Hawaii)                                                                                                    |                                                 | IA (Iowa)                                                                              | 0                         | ID (Idaho)                                               |
|                     | L (Illinois)                                                                                                    |                                                 | IN (Indiana)                                                                           | 0                         | KS (Kansas)                                              |
|                     | Y (Kentucky)                                                                                                    |                                                 | LA (Louisiana)                                                                         |                           | MA (Massachusetts)                                       |
|                     | ID (Maryland)                                                                                                    |                                                 | MI (Michigan)                                                                          |                           | MN (Minnesota)                                           |
|                     | IO (Missouri)                                                                                                    |                                                 | MS (Mississippi)                                                                       |                           | MT (Montana)                                             |
|                     | IC (North Carolina)                                                                                                    |                                                 | ND (North Dakota)                                                                      |                           | NE (Nebraska)                                            |
|                     | IH (New Hampshire)                                                                                                    |                                                 | NJ (New Jersey)                                                                        |                           | NM (New Mexico)                                          |
|                     | IV (Nevada)                                                                                                    |                                                 | NY (New York)                                                                          |                           | OH (Ohio)                                                |
| • C                 | OK (Oklahoma)                                                                                                    |                                                 | OR (Oregon)                                                                            |                           | PA (Pennsylvania)                                        |
| P                   | R (Puerto Rico)                                                                                                    |                                                 | RI (Rhode Island)                                                                      |                           | SC (South Carolina)                                      |
| S                   | D (South Dakota)                                                                                                    |                                                 | TN (Tennessee)                                                                         |                           | TX (Texas)                                               |
| 0 0                 | IT (Utah)                                                                                                    |                                                 | VA (Virginia)                                                                          |                           | VI (U.S. Virgin Islands)                                 |
|                     | (Vermont)                                                                                                    |                                                 | WA (Washington)                                                                        | •                         | WI (Wisconsin)                                           |
| U V                 | vv (vvest virginia)                                                                                                    | L                                               | wr (wyoming)                                                                           |                           |                                                          |

Click **Next** to proceed to the next step.

Electronic Filing Depository (EFD - <u>www.nasaaefd.org</u>)

## Screen: New Notice-Service of Process

Filers must accept and agree with the Consent to Service of Process before continuing to the next step.

| EFD: New Notice: Service of Process<br>Issuer: Cove Line Convertible Bond Fund, LP (0001927639) - D<br>Accession: 0001013594-22-000438 (*** Raw Data) (*** EDGAR Files)                                                                                                    | EFDID: <u>445337</u>                                                                                                    |
|----------------------------------------------------------------------------------------------------|----------------------------------------------------------------------------------------------------|
| Consent to Service of Process:                                                                                                    | Next                                                                                                    |
| Filer, on behalf of the issuer, understands and agrees that it is submitting a Form D for Regulation D, Rule 506 offerings to one of<br>and federal regulatory requirements. Filer, on behalf of the issuer, understands and agrees that by submitting this Form D in the<br>comply with each of the selected States' requirements governing consent to service of process and jurisdiction. Filer, on behalf of<br>for purposes of complying with the selected States' laws, relating to either the registration or sale of securities, Filer, on behalf of<br>the officers of the States in which the Form D was filed and their successors in such offices, its attorney in those States upon which<br>pleading in any action or proceeding against it arising out of, or in connection with, the sale of securities or out of violation of the<br>Filer, on behalf of the issuer, hereby consents that any such action or proceeding against it may be commenced in any court of<br>within the States in which the Form D was filed by service of process upon the officers so designated with the same effect as if to<br>under the laws of that State and have been served lawfully with process in that State. | or more States in compliance with state<br>eselected States the issuer is obligated to<br>of the issuer, understands and agrees that<br>if the issuer, hereby irrevocably appoints<br>om may be served any notice, process or<br>he aforesaid laws of the States; and the<br>competent jurisdiction and proper venue<br>he undersigned was organized or created |
| Back                                                                                                    | Next                                                                                                    |

Check the box indicating that you accept and agree with the above statement and then click **Next**.

Electronic Filing Depository (EFD - <u>www.nasaaefd.org</u>)

### Screen: Sales Report Entry

The sales report screen allows Filers an opportunity to enter sales report information specific to the jurisdictions they are filing in. If the Filer selected more than one U.S. jurisdiction they will see more than one U.S. jurisdiction listed below. Each row of input boxes is designed to collect sales report information specific to the respective U.S. jurisdiction.

| SSUER: COVE                                   | Notice: Sales<br>e Line Convertik<br>01013594-22-0004                                      | Repo<br>ole Bo<br>438 (1         | ort<br>ond<br>Rav                                     | Fun<br>v Da                                             | d, LP<br>ta) (                                                   | (000<br>EDG/                                      | )192<br>AR I                | 276                                        | EFDID: <u>44!</u><br>39) - D<br>)                                                                                | 533      |
|-----------------------------------------------|--------------------------------------------------------------------------------------------|----------------------------------|-------------------------------------------------------|---------------------------------------------------------|------------------------------------------------------------------|---------------------------------------------------|-----------------------------|--------------------------------------------|----------------------------------------------------------------------------------------------------|----------|
| ales Report I                                 | Information:                                                                               |                                  |                                                       |                                                         |                                                                  |                                                   |                             |                                            |                                                                                                    | Nex      |
| The following info<br>provided at EDGA        | rmation to be collected is st<br>R, but rather the portion of                              | tate speci<br>that Tota          | ific info<br>I Offeri                                 | ormatio<br>ing Am                                       | n. For exa<br>ount that                                          | mple, tł<br>is to be                              | he 'Of<br>offer             | fering<br>ed in t                          | Amount' entered here may not be the Total Offering Amount<br>he associated jurisdiction.                         | :        |
| Required:                                     | (Hig                                                                                       | ghlighted                        | in RED                                                | )) The s                                                | tate or ju                                                       | isdictio                                          | n req                       | uires t                                    | he input of this value in the sales report.                                                                      |          |
| Optional:                                     | (Wh                                                                                        | nite) The s                      | state or                                              | r jurisd                                                | iction allo                                                      | ws filers                                         | s to su                     | bmit                                       | this information in the sales report.                                                                            |          |
| Disabled:                                     | (Gre                                                                                       | ey) The st                       | ate or j                                              | jurisdic                                                | tion does                                                        | not acc                                           | ept ti                      | nis info                                   | ormation in the sales report.                                                                                    |          |
| Disabled:                                     | (Gra                                                                                       | ey) The st<br>Not<br>Sold        | ate or j                                              | jurisdio                                                | tion does:                                                       | not acc                                           | ept ti                      | nis info                                   | ormation in the sales report.<br>of Investors in                                                                 |          |
| Disabled:<br>State Offering A                 | (Gra<br>mount (0 for Indefinite)                                                           | ey) The st<br>Not<br>Sold<br>Yet | ate or j<br>Date o                                    | jurisdic<br>of First                                    | tion does                                                        | not acc                                           | ept ti<br>Nu<br>Sta         | nis info<br>umber<br>ate                   | ormation in the sales report.<br>of Investors in<br>Amount Sold \$                                               | Year     |
| Disabled:<br>State Offering A                 | (Gre<br>mount (0 for Indefinite)                                                           | Not<br>Sold<br>Yet               | Date o                                                | jurisdic                                                | tion does                                                        | not acc                                           | Nu<br>Sta                   | imber<br>ate                               | of Investors in<br>Amount Sold S                                                                                 | Yea<br>1 |
| Disabled:<br>State Offering A                 | (Gre<br>mount (0 for Indefinite)                                                           | Not<br>Sold<br>Yet               | Date o                                                | jurisdic<br>of First<br>May                             | Sale                                                             | 0<br>0<br>22                                      | Nu<br>Sta                   | umber<br>ate                               | ormation in the sales report.<br>of Investors in<br>Amount Sold S<br>() () .00                                   | Yea<br>1 |
| Disabled:<br>State Offering A<br>DC S<br>Back | (Gra<br>mount (0 for Indefinite)                                                           | Not<br>Sold<br>Yet               | Date o                                                | of First<br>May                                         | Sale<br>2 2<br>2 Tu We                                           | 022<br>Th                                         | Nu<br>Sta                   | imber<br>ate<br>Sa                         | ormation in the sales report.<br>of Investors in<br>Amount Sold \$<br>① \$ ① .00                                 | Yea<br>1 |
| Disabled:<br>State Offering A<br>DC §<br>Back | (Gre<br>mount (0 for Indefinite)                                                           | Not<br>Sold<br>Yet               | Date or j                                             | of First<br>May<br>Mo                                   | Sale<br>2<br>Tu We<br>3                                          | ①<br>022<br>Th<br>1 5                             | Nu<br>Sta                   | nis info<br>imber<br>ate<br>Sa<br>7        | of Investors in Amount Sold S                                                                                    | Yea<br>1 |
| Disabled:<br>State Offering A<br>DC S<br>Back | (Greater<br>amount (0 for Indefinite)<br>① .00                                             | Not<br>Sold<br>Yet               | Date o                                                | May<br>Mo                                               | Sale<br>2<br>Tu We<br>3<br>4<br>10<br>1:                         | 1 1 2                                             | Nu<br>St:                   | niis info<br>umber<br>ate<br>Sa<br>7<br>14 | ormation in the sales report.<br>of Investors in<br>Amount Sold S<br>③ S ① .00<br>SUPPORT                        | Yea<br>1 |
| Disabled:<br>State Offering A<br>DC S<br>Back | (Gre<br>mount (0 for Indefinite)<br>① .00                                                  | Not<br>Sold<br>Yet               | Date or j<br>Date o<br>J<br>Su<br>1<br>8<br>15        | of First<br>May<br>Mo<br>2<br>9<br>16                   | Sale<br>2<br>Tu We<br>3<br>4<br>10<br>17<br>14                   | 022<br>Th<br>12<br>3 19                           | Nu<br>Sta<br>Fr             | o<br>sa<br>7<br>14<br>21                   | of Investors in Amount Sold S                                                                                    | Yea<br>1 |
| Disabled:<br>State Offering A<br>DC S<br>Back | (Gre<br>smount (0 for Indefinite)<br>① .00<br>NASAA Electronic Filing                      | Not<br>Sold<br>Yet               | Date or j<br>Date o<br>J<br>Su<br>1<br>8<br>15<br>22  | of First<br>May<br>Mo<br>2<br>9<br>16<br>23             | Sale<br>2<br>Tu We<br>3<br>4<br>10<br>17<br>14<br>24<br>22<br>2  | 0<br>0<br>22<br>Th<br>4 5<br>1 12<br>3 19<br>5 26 | Nu<br>Sta<br>Fr<br>20<br>27 | o<br>Sa<br>7<br>14<br>21<br>28             | of Investors in Amount Sold S                                                                                    | Yea<br>1 |
| Disabled:<br>State Offering A<br>DC S<br>Back | (Gre<br>mount (0 for Indefinite)<br>① .00<br>.00<br>.00<br>.00<br>.00<br>.00<br>.00<br>.00 | Not<br>Sold<br>Yet               | Date or j<br>Date o<br>Su<br>1<br>8<br>15<br>22<br>20 | May       Mo       2       9       16       23       30 | Sale<br>2<br>Tu We<br>3<br>4<br>10<br>11<br>17<br>14<br>24<br>23 | 1)<br>022<br>Th<br>4 5<br>1 12<br>3 19<br>5 26    | Fr<br>6<br>20<br>27         | o<br>Sa<br>7<br>14<br>21<br>28             | of Investors in<br>Amount Sold S<br>S<br>O<br>S<br>O<br>O<br>O<br>O<br>O<br>O<br>O<br>O<br>O<br>O<br>O<br>O<br>O | Yea<br>1 |

Each U.S. jurisdiction may have different input requirements for Sales Reports.

Electronic Filing Depository (EFD - <u>www.nasaaefd.org</u>)

#### **Required:**

(Highlighted in RED) The state or jurisdiction requires the input of this value in the sales report.

#### **Optional:**

(White) The state or jurisdiction allows filers to submit this information in the sales report.

#### **Disabled:**

(Grey) The state or jurisdiction does not accept this information in the sales report.

#### Sales Reporting Terms -

**Offering Amount** - The amount of the offering being offered within that U.S. jurisdiction. Enter "0" if the offering is "Indefinite." If "0" is entered, then the Maximum state fee will be assessed during checkout.

**Not Sold Yet** – Check this box if no sales have been made IN THIS U.S. JURISDICTION. The remaining fields will be disabled for input if the "Not Sold Yet" box is checked.

First Sale – Enter the date of the first sale IN THIS U.S. JURISDICITON.

**Total Sales** – Enter the total number of sales <u>within THIS U.S. JURISDICTION</u> to accredited and nonaccredited investors. This is the count of the sales within the state.

Amount Sold \$ - Enter the total amount sold IN THIS U.S. JURISDICTION.

Click Next to continue.

### Screen: Classes of Securities

The Additional Data Entry screen provides Filers the ability to declare the classes of securities being sold. Not every U.S. jurisdiction requires this information to be collected, but for those states that do require this information, EFD will automatically prompt Filers to enter Classes of Securities with the following screen:

Electronic Filing Depository (EFD - <u>www.nasaaefd.org</u>)

| EFD: New Notice: Additional Data Entry<br>Issuer: JABCAP Global Convertible Fund Cayman LP (0001542718) - D<br>Accession: 0000899140-15-000330 ("Raw Data) (#EDGAR Files) | EFDID: 113605 |
|----------------------------------------------------------------------------------------------------|---------------|
| Additional Data:                                                                                                    | Next          |
| Classes of Securities                                                                                                    |               |
| Class of Security                                                                                                    |               |
| Class of Security                                                                                                    |               |
| Class of Security                                                                                                    |               |
| Add More Fields                                                                                                    |               |
| Back                                                                                                    | Next          |

Click Next to continue.

Electronic Filing Depository (EFD - <u>www.nasaaefd.org</u>)

### Screen: Filer Information

The Filer Information screen collects information from the Filer to ensure a proper and secure filing payment process.

| Issuer: Cove Line Co<br>Accession: 0001013594 | onvertible Bond Fund, LP (0001927639) - D<br>-22-000438 ( <u>Raw Data</u> )                             |  |
|-----------------------------------------------|----------------------------------------------------------------------------------------------------|--|
| Filer Information:                            |                                                                                                    |  |
| Please enter the information on who is        | paying for the Notice.                                                                                  |  |
| Group Name:                                   | Test SCS                                                                                                |  |
| ta Copy from Selected Group                   |                                                                                                    |  |
| Filer Name:                                   | Support At EFD                                                                                          |  |
| Filer Company Name:                           | Test SCS                                                                                                |  |
| Filer Telephone Number:                       | 601-453-1979                                                                                            |  |
| Filer Fax Number:                             | Filer Fax (Optional)                                                                                    |  |
| Filer Address 1:                              | 123 yellow brick road                                                                                   |  |
|                                               | You must provide your address.                                                                          |  |
| Filer Address 2:                              | Filer Address 2 (optional)                                                                              |  |
| Filer City:                                   | OZ                                                                                                    |  |
|                                               | You must provide your city.                                                                             |  |
| Filer State:                                  | OK                                                                                                    |  |
|                                               | You must provide your state.                                                                            |  |
| Filer Zip Code:                               | 34234                                                                                                   |  |
|                                               | You must provide filer zip code.                                                                        |  |
| Funds Request/Mema:                           | For the All powerful Oz                                                                                 |  |
|                                               | The above comment will appear in the 'MEMO' field of the transaction.                                   |  |
|                                               | The selected group requires that you provide Funds Request information.                                 |  |
| Receipts Emails:                              |                                                                                                    |  |
| Additional Receipt & Notification             | Emails                                                                                                  |  |
| Enter additional notification email addr      | isses above, with each email separated by a semi-colon:                                                 |  |
| The above amails will receive a               | value. These results will contain information about the status of the film as usus numeral is necessary |  |

Use the **Copy from Selected Group** button to automatically copy this information from the Filer's group profile. Filers may also manually enter their information.

Please note that Receipts Emails are used as a way for additional people to be notified by EFD via email about the filing of these notices. These additional email addresses will also be sent information when a notice is expiring. This information is only visible to the Filer, the Filer group administrators and the regulators within the states the Filer is filing in.

Additionally, Funds Request memo is required by some lawfirm groups to be filled out when you file. This memo appears on the receipt at the end of the filing process.

When you are ready click **Next** to continue.

Electronic Filing Depository (EFD - <u>www.nasaaefd.org</u>)

### Screen: Issuer Information

The Issuer Information screen collects information related to the Issuer/company.

Much of the information requested on this screen already exists on the EDGAR Form D filing. Use the **Copy from Offering** button to automatically copy the information into the fields below. Filers may also input this information manually.

| Please enter the information | about the primary Issuer.               |
|------------------------------|-----------------------------------------|
| tl Copy from Offering        |                                         |
| Issuer Contact Name:         | Issuer Full Name                        |
| Issuer Company Name:         | Issuer Company Name                     |
| Issuer Telephone Number:     | Issuer Phone (Include Extension Please) |
| Issuer Fax Number:           | Issuer Fax (Optional)                   |
| Issuer Address 1:            | Issuer Address 1 (required)             |
| Issuer Address 2:            | Issuer Address 2 (optional)             |
| Issuer City:                 | Issuer City (required)                  |
| Issuer State:                | Issuer State (required)                 |
| Issuer Zip Code:             | Issuer Zip Code (required)              |
|                              |                                         |

Click **Next** to continue.

Electronic Filing Depository (EFD - <u>www.nasaaefd.org</u>)

### Screen: New Notice Confirm Details

The Confirm Details screen is provided as a way for Filers to confirm their input entries and to review the fees being assessed by the EFD system. If applicable, late fees and penalties will also be included on this screen.

The Standard EFD System Use Fee is assessed one time in the lifetime of each offering (1 x Per EFDID).

At this point, Filers may choose to perform the following actions:

- 1) **Print** Print for your records
- 2) My Drafts Jump to the Filer's Drafts page.
- 3) **Pay Now** Use this form to submit an ACH payment. Please note that EFD currently only accepts ACH payments.

| onfirmation:                            |                        |                                     |                      | Pay N          |
|-----------------------------------------|------------------------|-------------------------------------|----------------------|----------------|
| Payment Memo an                         | d Email Receipts       |                                     |                      |                |
| Memo/Funds Request<br>Additional Emails |                        | For the All powerful Oz             |                      |                |
| EFD Filer Information                   | on                     |                                     |                      |                |
| Name                                    |                        | Support At EFD                      |                      |                |
| Company                                 |                        | Test SCS                            |                      |                |
| Phone Number                            |                        | 601-453-1979                        |                      |                |
| Fax<br>Address 1                        |                        | 123 vellow brick road               |                      |                |
| Address 2                               |                        |                                     |                      |                |
| City                                    |                        | OZ                                  |                      |                |
| State                                   |                        | OK                                  |                      |                |
| Zip                                     |                        | 34234                               |                      |                |
| EFD Issuer Informa                      | tion                   |                                     |                      |                |
| Name                                    |                        |                                     |                      |                |
| Company                                 |                        | Cove Line Convertible Band Fund, LP |                      |                |
| Phone Number                            |                        | 000-000-000                         |                      |                |
| Address 1                               |                        | 4S6 The Tardis box                  |                      |                |
| Address 2                               |                        |                                     |                      |                |
| City                                    |                        | London                              |                      |                |
| State                                   |                        | England                             |                      |                |
| Zip                                     |                        | 00020                               |                      |                |
| Fees                                    |                        |                                     |                      |                |
| State                                   | Requirement            |                                     | Calc                 | Amou           |
| DC                                      | New Notice             |                                     | New Notice Fee       | \$250.0        |
| EFD                                     | The standard EFD Syste | em Use Fee                          | System Use Fee       | \$160.0        |
|                                         |                        |                                     |                      | Total: \$410.0 |
| Sales Data                              |                        |                                     |                      |                |
| State                                   |                        | Offering Amount Date of Sale        | Total # of Investors | Amount So      |
|                                         |                        |                                     |                      |                |

Click Pay Now to finalize the notices.

Electronic Filing Depository (EFD - <u>www.nasaaefd.org</u>)

### Screen: ACH Payment Collection

The following screen collects ACH payment information. Enter the Routing Number and Account Number. Please note that EFD will not save this information, and that Filers will be required to enter this information each time they wish to submit a payment.

To process an ACH payment you will need to provide U.S. Bank Routing and Account numbers, Select what type of account it is (business or consumer), and Agree to the terms. Once this is completed you can click "Make Payment".

\*NOTE - If your type of account is a "CONSUMER" account then you will need to call EFD Support (800) 378-5007 to get an Authorization Support code to proceed.

When you call in to EFD you will need to provide the DRAFT ID to obtain your Support Code. EFD will then Email you the Authorization Support code.

Once the code is typed in you can proceed to click on "Make Payment". You will receive a receipt by email that is proof of being filed unless there is a deficiency in payment connected to this filing or if the states perform regulatory action.

Filers will be notified via email if there is a problem with the payment. New Filings, Amendments and Renewal Filing Notices are considered FILED and publicly visible as ACTIVE the moment an ACH payment is initiated. If a problem arises with your payment, such as Non-sufficient Funds ("NSF") or a Bad Account Number, then the filings will be marked as DEFICIENT FUNDS and become publicly visible as INACTIVE.

This site is a secure transaction over SSL and your sensitive data is saved in the EFD system only long enough to complete this one time ACH transaction, complying with Federal PCI regulations.

#### Questions:

NASAA EFD Support (800) 378-5007 support@nasaaefd.org

#### **Support Hours**

Monday - Friday 9 am EST – 6 pm EST Excluding National Holidays